## teva

### care/\_migraine

# Hoe log ik in op **migrainedashboard.nl?**

Voor het inloggen heeft u een OWA-account nodig. Dit vanwege de privacy van patiëntgegevens.

#### U heeft al een OWA-account

#### Ga naar migrainedashboard.nl

- Vul uw OWA-inlog (e-mailadres) en wachtwoord in
- 2 U bent **ingelogd** en ziet de patiënten die hebben aangegeven dat u de behandelend neuroloog bent

#### **OWA-account aanmaken**

#### Ga naar migrainedashboard.nl

- 1 Klik op OWA-account aanmaken
- Geef aan in welk land u werkzaam bent en vul uw e-mailadres in. Klik vervolgens op 'volgende' Vul hier uw persoonsgegevens en beroepsinformatie in. Klik vervolgens op 'volgende'
- Uw account is aangemaakt en u ontvangt een e-mail met een link waarmee u uw account bevestigd. Klik vervolgens op 'doorgaan'
- Activeer uw account door te klikken op **'account activeren'**

#### Wachtwoord vergeten

#### Ga naar migrainedashboard.nl

- 1 Klik op 'inlog vergeten?'
- 2 Klik op 'inloggegevens vergeten?'
- 3 Vul uw e-mailadres in en druk op de knop **'versturen** (nieuw wachtwoord aanmaken)<sup>1</sup>

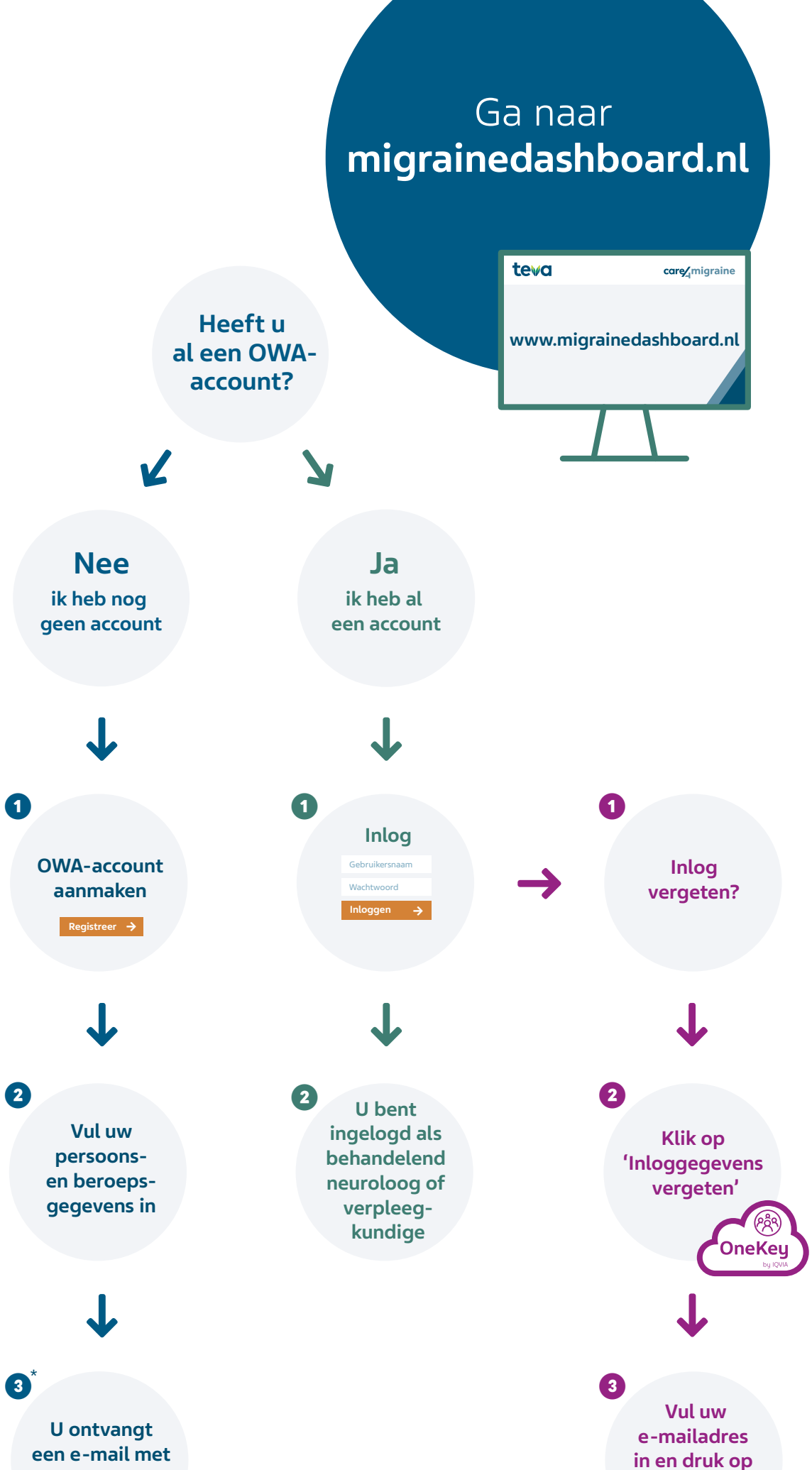

#### U ontvangt een mail met verdere instructies. Het nieuwe wachtwoord is direct beschikbaar

- \* OWA is opgezet met TrustLevel 2. Dat betekent dat wanneer een persoon een nieuw account aanmaakt, er een automatische match wordt met OneKey plaatsvindt (dat gebeurt direct). Indien er een match is gevonden, dan krijgt de persoon een e-mail en kan men direct inloggen. Indien er geen match is gevonden, dan worden de gegevens handmatig gevalideerd. Dit kan enige dagen duren. Indien er een handmatige match is gevonden, krijgt de persoon ook een email.
- \*\* De e-mail wordt direct verstuurd. Het hangt van de e-mail server settings af van de instelling, hoe snel de e-mail in de inbox zichtbaar wordt (meestal binnen de minuut). Indien u geen e-mail heeft ontvangen: Check uw spam folder. Als daar ook geen e-mail in staat: Stuur een e-mail naar: nl.owa@iqvia.com

een link OneKey U Activeer uw account

U ontvangt een e-mail met verdere instructies

4

de knop

'versturen'